龍山國小「停課不停學」登入酷課雲「ono 學習管理平台」指引

(學生/電腦版)

一、進入學校首頁,點選網頁右側上方。<mark>酷課OnO</mark>

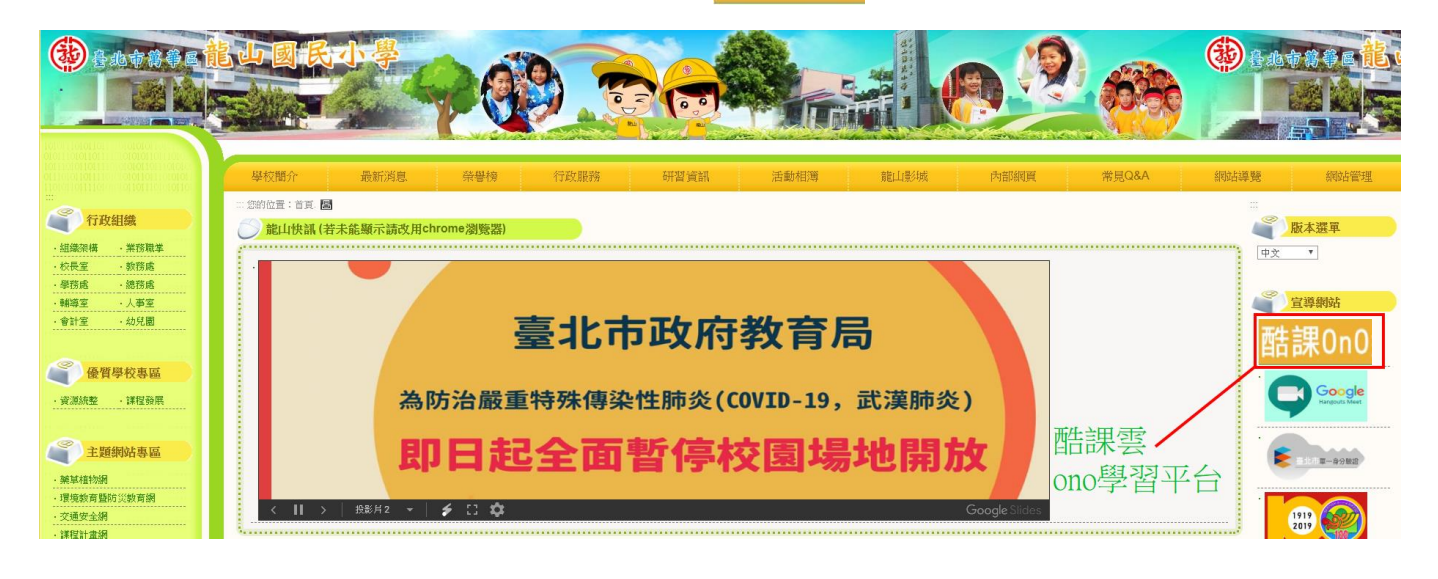

或網頁中段「常用快速連結」中也有 **酷課0n0** 供點選。

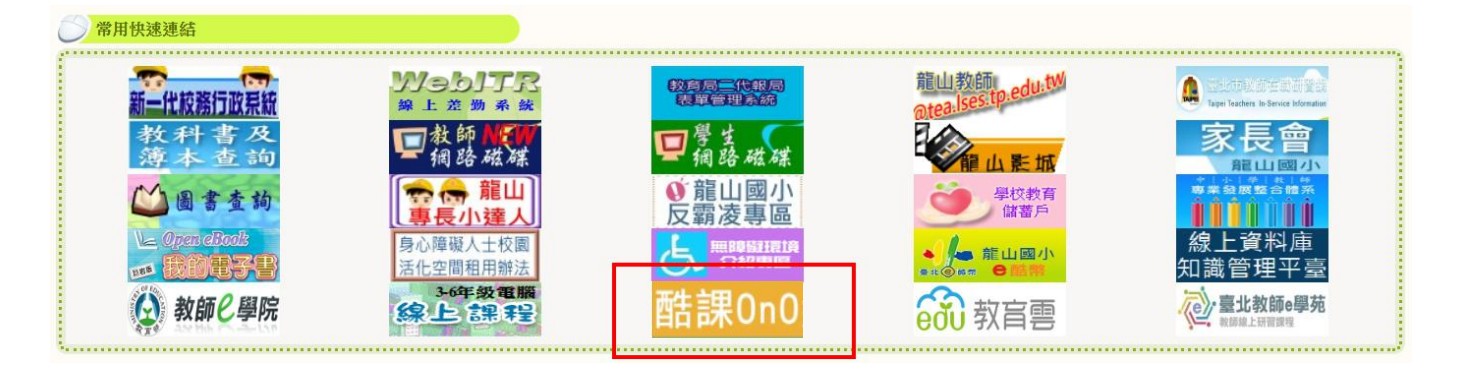

二、以臺北市政府教育局單一身分驗證服務登入;學生預設帳號為 lses+學號(例如 lses108052),部分學生有更改帳號。密碼預設為身分證後六碼(還原後之密碼),有 相關帳密問題,請洽教務處資訊組 23082977-713 或經導師聯繫資訊組。

| € 臺北市政府教育局單一身分驗證服務          |                                |  |  |  |
|-----------------------------|--------------------------------|--|--|--|
| ♂ 教育雲端帳號                    | 新北市教育局單一認證入口                   |  |  |  |
| G Google                    | Facebook                       |  |  |  |
| 🐢 LINE                      | Microsoft                      |  |  |  |
|                             | <b>宙百萬有酷課復幅號啓入</b>             |  |  |  |
| -541                        |                                |  |  |  |
|                             |                                |  |  |  |
| 帳號(Email)或別名                |                                |  |  |  |
| 帳號(Email)或別名<br>密碼          |                                |  |  |  |
| 帳號(Email)或別名<br>密碼<br>忘記密碼? |                                |  |  |  |
| 帳號(Email)或別名<br>密碼<br>忘記密碼? | 我不是機器人<br>でECAPTCH<br>臆私櫂 - 條款 |  |  |  |
| 帳號(Email)或別名<br>密碼<br>忘記密碼? | 我不是機器人      登、                 |  |  |  |

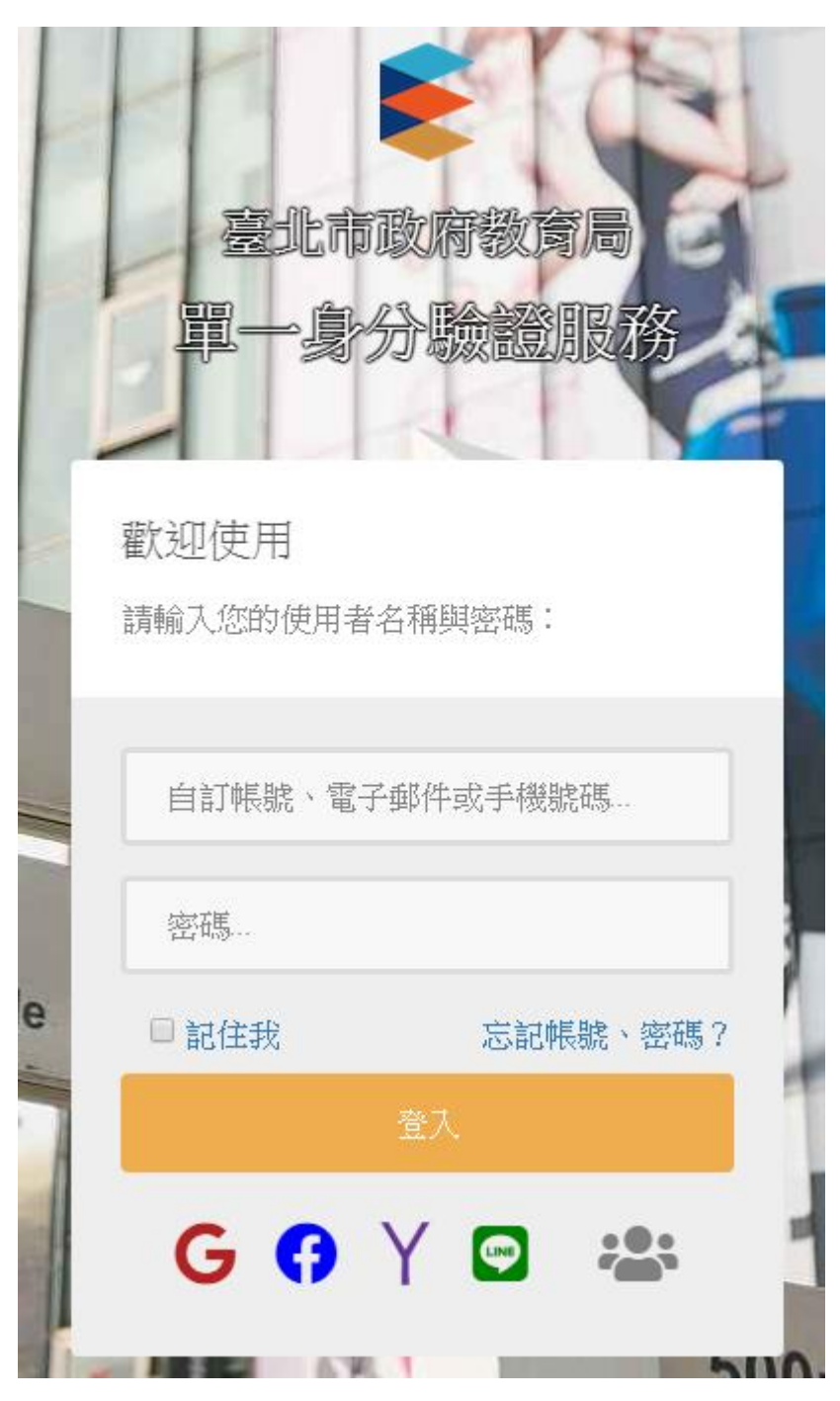

學生預設帳號為 lses+學號(例 如 lses108052),部分學生有更改 帳號(則為自訂帳號、電子郵件 或手機號碼)。密碼預設為身分 證後六碼(還原後之密碼),有相 關帳密問題,請洽教務處資訊組 23082977-713 或經導師聯繫資 訊組。

三、

帳密無誤輸入後則會跳轉進入酷課雲「ono 學習管理平台」,若畫面停留在個人資訊 修改頁面(如下圖,或類似畫面要求輸入電子郵件信箱),則請忽略它(請勿關閉瀏 覽器),再從步驟一點選 ono 連結,便可直接進入!

## 驗證您的電子郵件地址

注意:

- 為了確認您的郵件信箱設定正確,系統已經寄出郵件地址驗證信,請先開啟您的電子郵件信箱,檢查是否
  已經收到信件。
- 如果沒有收到主旨為「郵件地址驗證信」的信件,請從右側選單點選「修改個資」檢查電子郵件信箱是否 正確。
- 如果電子郵件地址有錯誤,請立即在「修改個資」頁面的「電子郵件」欄位中輸入正確的電子郵件地址, 修改完畢後,再纖續下一步驟。
- 如果您已經確認目前輸入的電子郵件地址是正確的,請點擊這裡為您「重新傳送」!

四、進入 ONO 後請點選左側「我的課程」,便可看到相關的學校已匯入課程。

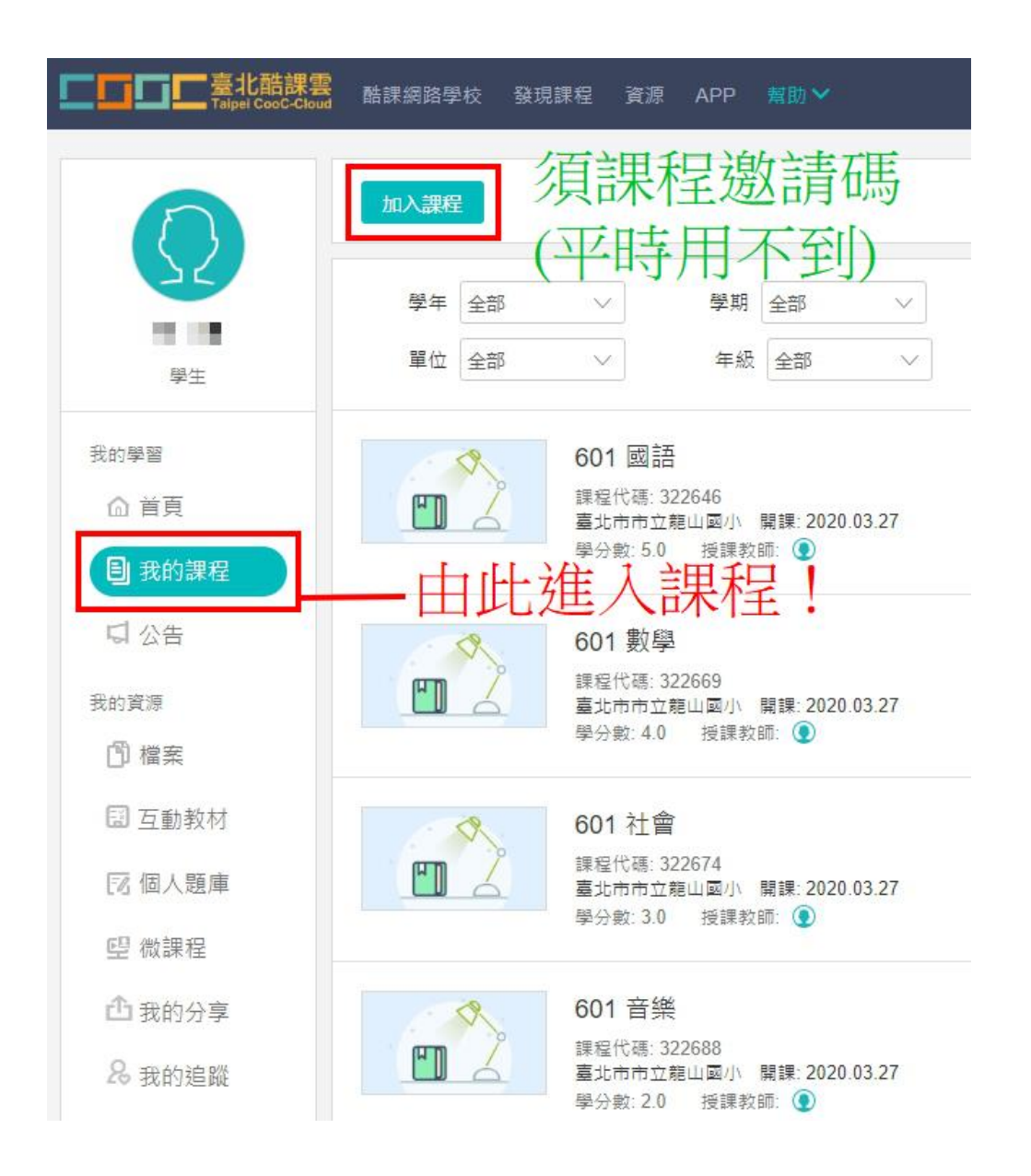

| 3                           |                                          |
|-----------------------------|------------------------------------------|
|                             | 1. 按課表時間進入課程後,應該會有                       |
| _課                          |                                          |
| 第二課                         | 老師建立的直播連結。                               |
| 數位教材                        | 2. 點選「查看原始地址」,便進入老師                      |
| Montate                     | 的直播。                                     |
| Meet 直 / 首                  |                                          |
| I課<br>第二課<br>數位教材<br>Meet直播 | 老師建立的直播連結。<br>2. 點選「查看原始地址」,便進入老<br>的直播。 |

| Meet直播   |                        |             |
|----------|------------------------|-------------|
| 由於網站安全設定 | ,可能導致連結無法開啟,請在新分頁中開啟連結 |             |
| 開放時間     | 2020.04.09 08:12       | 完成          |
| 查看原始地址   |                        |             |
|          | 由此谁入老師的首播              |             |
|          |                        |             |
|          |                        |             |
|          |                        |             |
|          | meet                   | .google.com |

六、

五、

1. 進入 meet 後,請記得先點按右上角「登入」,

帳號為電腦課所教的 s109 班級座號@lses.tp.edu.tw , 密碼為 A12345678(A 大寫) 例如 601 班 5 號為 s1096105 @lses.tp.edu.tw。

2. 允許 meet 取用電腦之麥克風及攝影機。

3. 請勿直接輸入名稱進入會議(教室)。

| ← → C                                             | O 858 :                     |
|---------------------------------------------------|-----------------------------|
| ● Mee meetgoogle.com 要求下列權限: ×<br>● 使用命的委员员 だ許 封鎖 | 型入                          |
| 允許麥克風、攝影機                                         | 請先登入電腦課教的帳號                 |
|                                                   | s109 班級座號@lses. tp. edu. tw |
|                                                   | 你的名稱為何?                     |
| 找不到攝影機                                            | <b>請勿由此進入</b>               |
|                                                   |                             |
|                                                   |                             |
|                                                   |                             |

七、

| Google<br>登入<br>使用您的 Google 帳戶<br><sup>電子郵件地址或電話號碼</sup><br>s109 班級座號@1ses. tp. edu. tw | Google<br>歡迎使用<br>② \$109 班級座號@1ses. tp. edu. tw < |
|-----------------------------------------------------------------------------------------|----------------------------------------------------|
| 忘記電子郵件地址?<br>如果這不是你的電腦,請使用訪客模式以私密方式登<br>入。瞭解詳情<br>建立帳戶<br>繼續                            | ▲12345678 ©                                        |

八、

- 1. 允許啟用相關設備
- 2. 關閉麥克風(顯示紅色)
- 3. 最後再「立即進入」

| ee meet.google.com 要求下列權限: ×<br>♥ 使用你的衰鬼<br>1 允許 對罪<br>1 允許設備 | 3進入教室                                                                                 |
|---------------------------------------------------------------|---------------------------------------------------------------------------------------|
| <sup>找不到攝影機</sup><br>2 先 關 麥 克 風<br>                          | <b>進備好加入了嗎</b><br>日前沒有其他參與者<br>・ 服示在所有人的主 <b>畫</b> 面上<br>上<br>工<br>生<br>加入會議並使用電話收發音訊 |

九、可以開始上課囉!

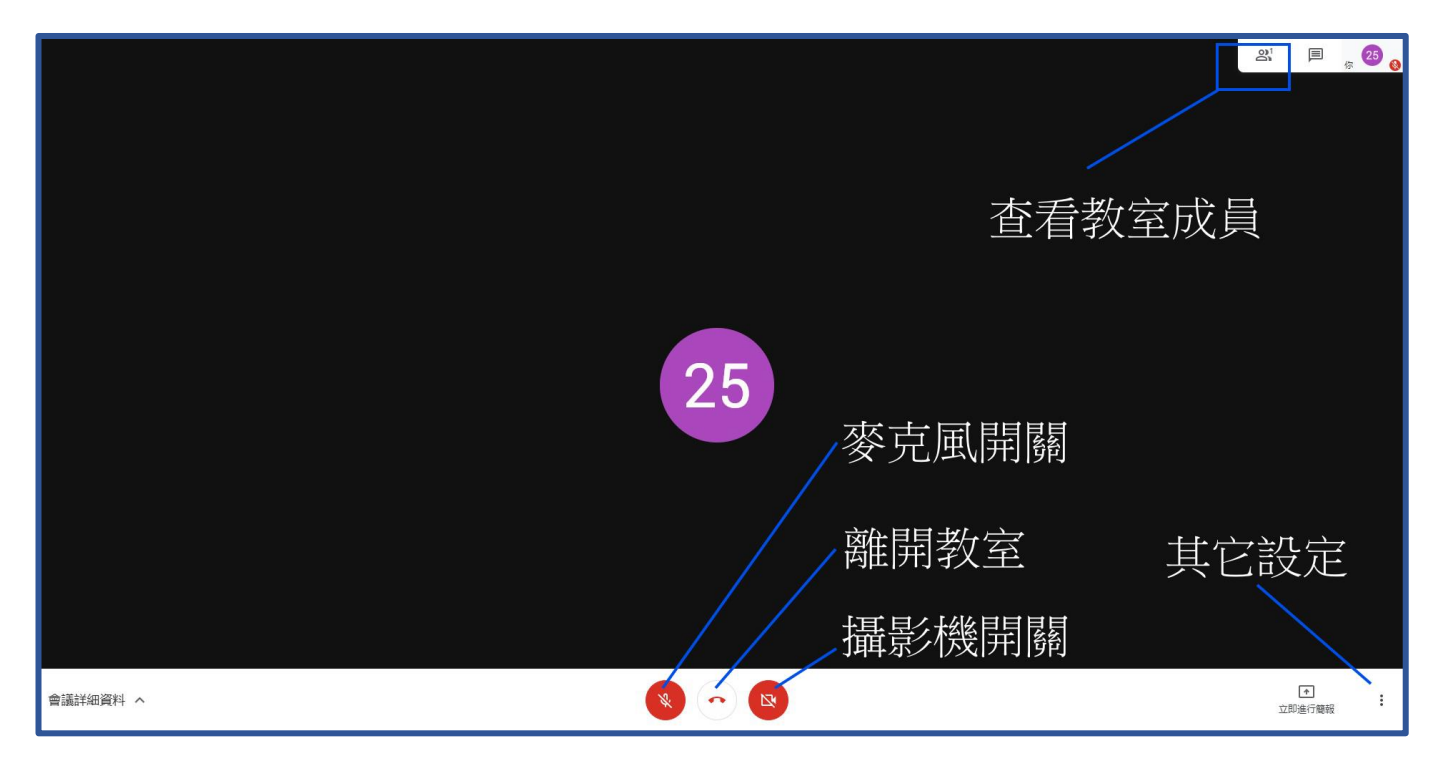